2. voeg NAS toe aan Windows AD

configuratie

## DS918+

## context

dit document beschrijft de installatie van DS918+, een four-bay Synology NAS

## installatie

- 1. eerste case open klikken, tray eruit, sliders eruit schuiven, hard disk erop leggen, vastklikken met sliders, in case plaatsen: DONE!
- 2. aansluiten op stroom, LAN op switch8b
- 3. browser openen op dynamic ip
- 4. kies: Set up, Install now
- 5. sit back ...

| <section-header><section-header><section-header><section-header></section-header></section-header></section-header></section-header> |
|----------------------------------------------------------------------------------------------------|
|                                                                                                    |
| b. na herstart, maak je een <b>servernaam</b> en <b>admin</b> account aan                                                            |

- 7. **Quickconnect**: Skip this step
- 8. recommended packages: Skip this step
- 9. **Go**

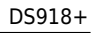

**Syno**logy

- 3. stel Regional Settings correct in: Europe/Brussels
- 4. File services > SMB/AFP/NFS: schakel AFP uit.
- 5. Update & Restore > Configuration Backup: Back up configuration

## meer info

voeg hier linken toe naar verdere uitleg

synology

From: https://louslab.be/ - Lou's lab

Permanent link: https://louslab.be/doku.php?id=synology:ds918\_installatie

Last update: 2024/11/16 18:14

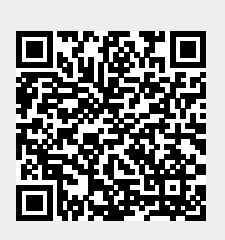